# Anleitung zur Registrierung bei bookandplay

Gehen Sie auf die Seite www.bookandplay.de

Wählen Sie "Registrieren" und füllen Sie alle Felder, die mit einem \* versehen sind, aus:

- Legen Sie einen Benutzernamen (z.B. Ihren Namen) fest.
- Wählen Sie ein beliebiges Passwort.
- Unter "Wo möchten Sie buchen" tragen Sie "Niendorfer TSV von 1919 e.V." ein.

• Füllen Sie die Felder Name, Vorname, Geburtsdatum, Adresse, Telefon und Mailadresse aus.

Klicken Sie auf "Jetzt kostenlos registrieren". Nach wenigen Minuten erhalten Sie eine Bestätigungsmail an die angegebene Mailadresse. Bitte klicken Sie den Link in der Mail an und bestätigen Sie damit Ihre Anmeldung. Erst danach können Sie sich bei bookandplay anmelden. Auf dem Bildschirm erscheint "Vielen Dank für Ihre Registrierung".

### Platzbuchung über BookAndPlay

#### Erster Schritt: Bei BookAndPlay einloggen

Rufen Sie die Adresse www.bookandplay.de auf.

Klicken Sie auf "anmelden" und geben Sie Ihren Benutzernamen und Ihr Passwort ein und klicken Sie auf "Anmelden":

Wählen Sie die Anlage "Niendorfer TSV von 1919 e.V." aus. (Hinweis: Wenn Sie noch keine Anlage registriert haben, folgen Sie der Anleitung "Anlage in BookAndPlay hinzufügen."

#### Zweiter Schritt: Einen Termin buchen

1.) Wählen Sie im Buchen-Dialog (Kalenderansicht) den gewünschten Tag mit den grünen Pfeiltasten und mit dem Kalender.

2.) Klicken Sie im Buchungskalender zur gewünschten Zeit auf ein freies Buchungsfenster (hellorange Felder) für die Plätze 5 - 7.

3.) Im Dialog "Spiel auswählen" wählen Sie zwischen den Optionen Einzel- oder Doppelspiel und geben den/die Namen der Mitspieler/innen ein (ein Listenauswahlfeld erscheint nach dem Tippen von zwei Buchstaben) und legen das Ende der Spieldauer fest – bitte nicht mehr als 60 Minuten, um allen die gleichen Chancen auf Spielen zu geben. Eine Gästebuchung ist aktuell nicht möglich. (Hinweis: Um die Auswahl rückgängig zu machen, wählen Sie hier "abbrechen".)

4.) Bestätigen Sie dann Ihre Auswahl. Es folgt im nächsten Dialog eine Übersicht Ihrer Buchung. Bestätigen Sie Ihre Buchung mit einem Klick auf den grünen Pfeil neben "buchen".

Hinweis: Um die Buchung abzubrechen, klicken Sie auf "zurück". (Achtung: Nach "zurück" ist die Auswahl noch aktiv. Um sie zu löschen, klicken Sie erneut auf das gewählte Zeitfenster.)

5.) Bestätigen Sie den folgenden Bestätigungsdialog erneut mit "buchen". (Hinweis: "abbrechen" bringt Sie zur vorherigen Seite zurück.)

6.) Nun wird eine Zusammenfassung der Buchung angezeigt. Gleichzeitig wird eine Bestätigungs-E-Mail an Ihre registrierte E-Mail-Adresse gesendet.

7.) Um Ihre Buchungen in der Übersicht zu sehen, klicken Sie in "Meine Buchungen" auf "Buchungsübersicht".

## Stornieren von Buchungen über BookAndPlay

Sie können Buchungen bis zu einer Stunde vor dem Buchungstermin am selben Tag stornieren. Eine Bitte: Wenn Sie absehen können, dass Sie eine Buchung nicht nutzen können, stornieren Sie bitte so früh wie möglich.

1.) Melden Sie sich bei bookandplay.de an. (s.o. "Erster Schritt: Bei BookAndPlay einloggen")

2.) Wählen Sie im Menü oben (oder in oben rechts) "Meine Buchungen"  $\rightarrow$  Buchungsübersicht.

3.) Klicken Sie nun in der angezeigten Tabelle rechts auf die "Stornieren"-Felder für alle Buchungen, die Sie stornieren möchten.

4.) Drücken Sie auf den Schalter "Stornieren" unterhalb der Tabelle und bestätigen Sie die Stornierung im folgenden Dialog.